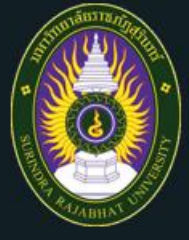

## โครงการอบรมเชิงปฏิบัติการเสริม หลักสูตรเพื่อพัฒนานิสิตนักศึกษาครู

ตามโครงการผลิตครูเพื่อพัฒนาท้องถิ่นปี พ.ศ. 2565 (รหัส 61) เพื่อเตรียมความพร้อมในการเป็นครูมืออาชีพ

## "ระบบบริหารจัดการเรียนรู้ (camp.srru.ac.th) สำหรับผู้เข้าอบรม"

คณะครุศาสตร์ มหาวิทยาลัยราชภัฏสุรินทร์

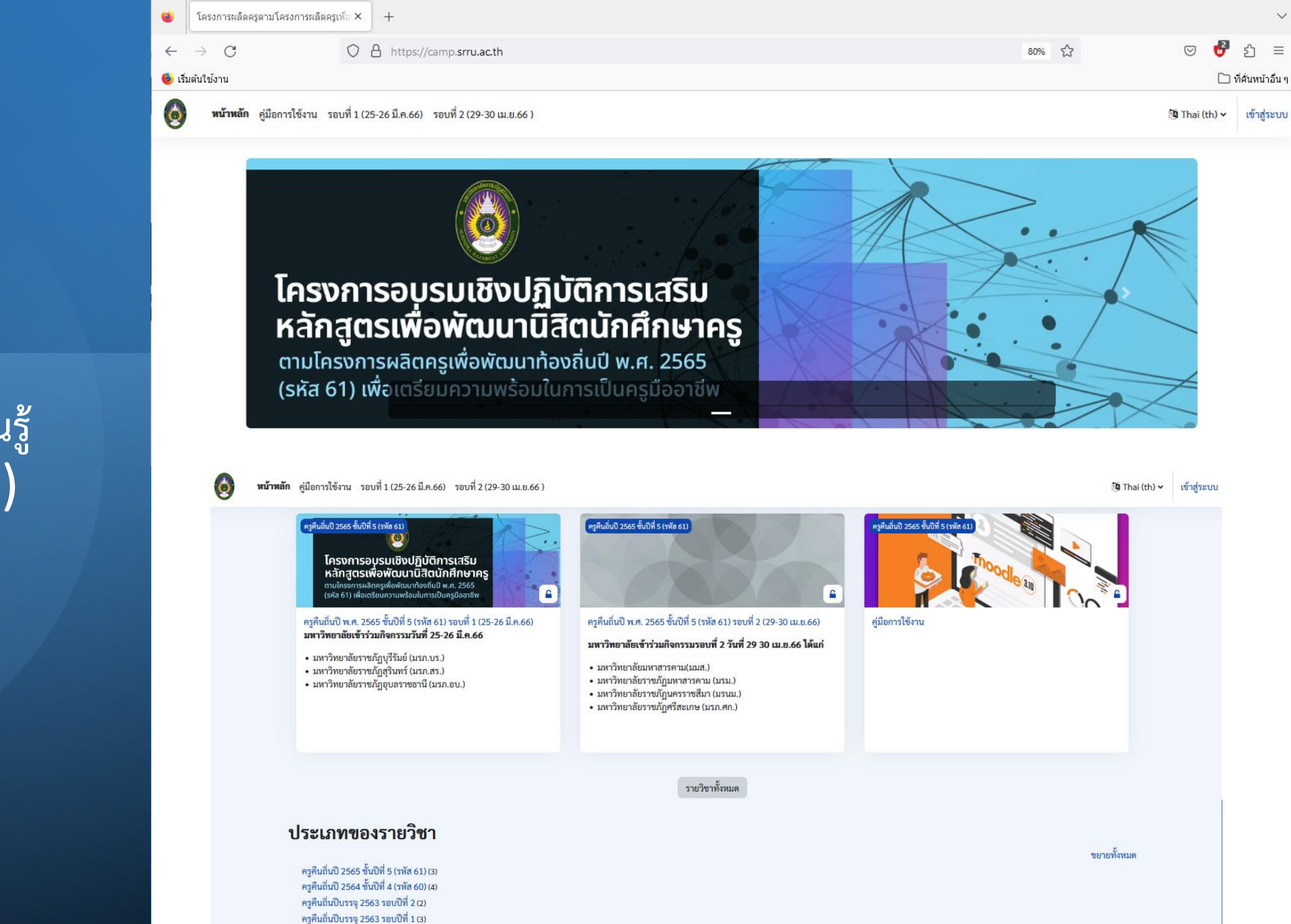

## ระบบบริหารจัดการเรียนรู้ (camp.srru.ac.th)

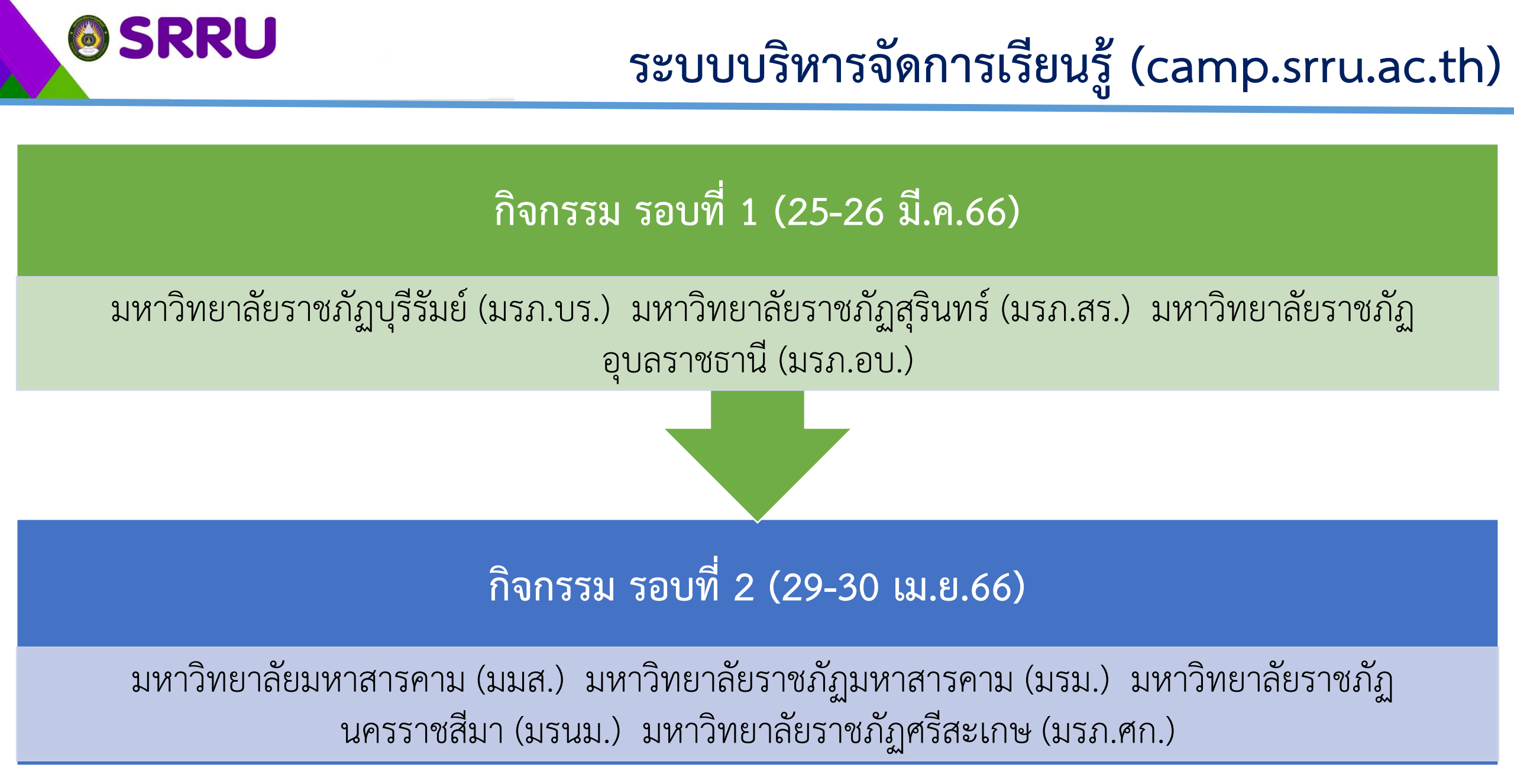

## เข้าเว็บไซต์ระบบบริหารจัดการเรียนรู้

Q

### วิธีที่ 2 วิธีที่1 การเข้าเว็บไซต์โดยตรง ค้นหาใน Google ครูคืนถิ่น มหาวิทยาลัยราชภัฏสุรินทร์ $\times$ เข้าเว็บไซต์ระบบบริหารจัดการเรียนรู้ 🖾 ค้นรูป 🗉 ข่าวสาร 🛇 Maps 🕩 วิดีโอ 🗄 เพิ่มเติม เครื่องมือ Q ทั้งหมด camp.srru.ac.th ผลการค้นหาประมาณ 48,100 รายการ (0.38 วินาที) https://camp.srru.ac.th • ้โครงการพัฒนาครูคืนถิ่นให้มีสมรรถนะการจัดการเรียนรู้สู่การยกระดับ ... 110. Activities. Stay in touch. คณะครุศาสตร์ มหาวิทยาลัยราชภัฏสุรินทร์. https ...

## 

6

## การเข้าใช้งานระบบ (Log in)

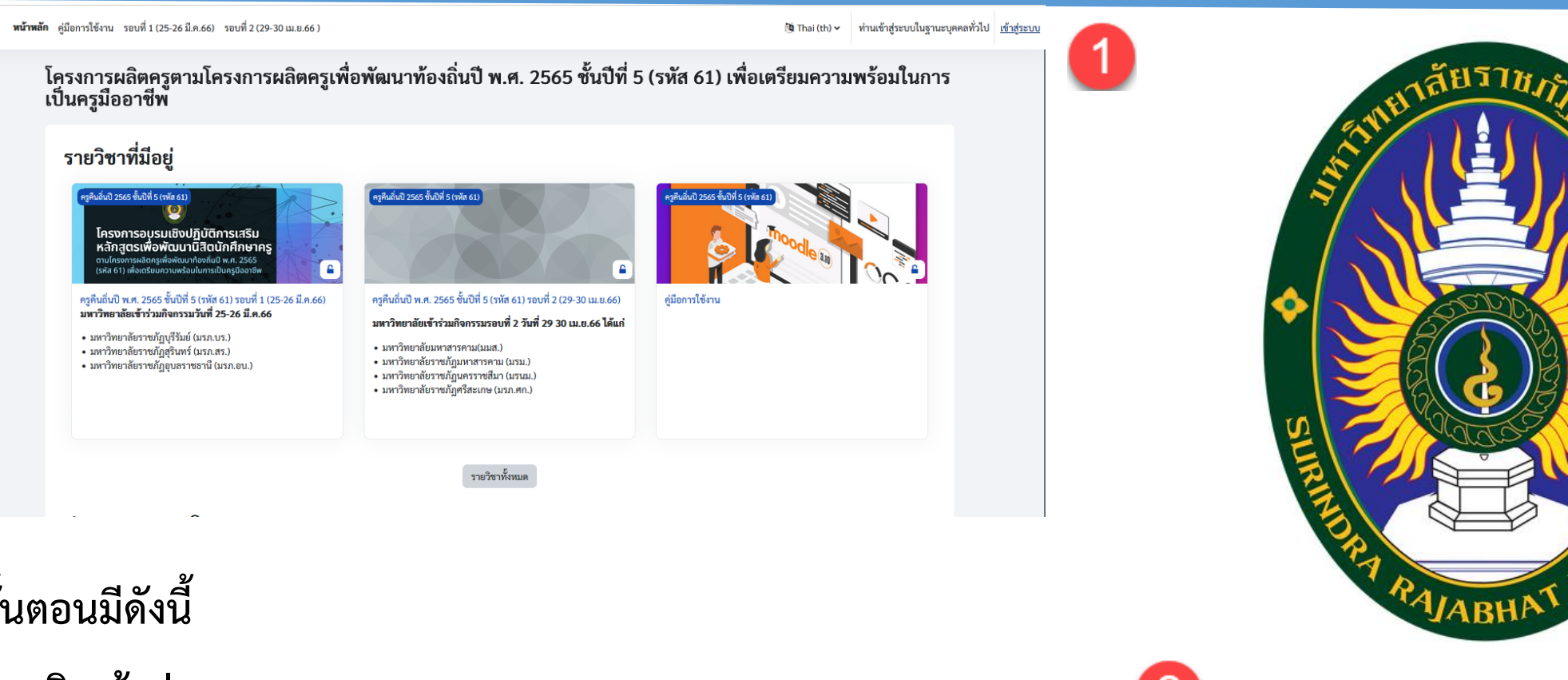

| 2 | ซื่อผู้ใช้ |                              |        |
|---|------------|------------------------------|--------|
| 3 | รหัสผ่าน   |                              |        |
|   |            | เข้าสู่ระบบ                  |        |
| + |            | ลืมรหัสผ่าน ?                |        |
|   |            | เข้าสู่ระบบในฐานะบุคคลทั่วไป |        |
|   |            |                              | 0.0.11 |

## ขั้นตอนมีดังนี้

- 1. คลิกเข้าสู่ระบบ
- 2. ชื่อผู้ใช้ คือ User Name เป็นรหัสนักศึกษา
- **3. รหัสผ่าน** คือ Password เป็นรหัสนักศึกษา
- 4. คลิก **เข้าสู่ระบบ**

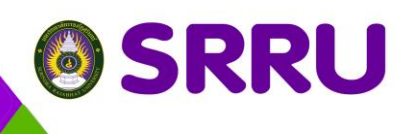

## หน้าแรกแผงควบคุม (Dashboard)

ขั้นตอนมีดังนี้

1 คือ **เมนูบาร์** เป็นเมนูลัดเลือกใช้งาน

2 คือ **เมนูควบคุม** เป็นเมนูเลือกการใช้งานได้

3 คือ **หัวข้อแต่ละกิจกรรม** เป็นหน้าแผงควบคุม (Dashboard) เพื่อเลือกการ เข้าใช้งานแต่ละกิจกรรม

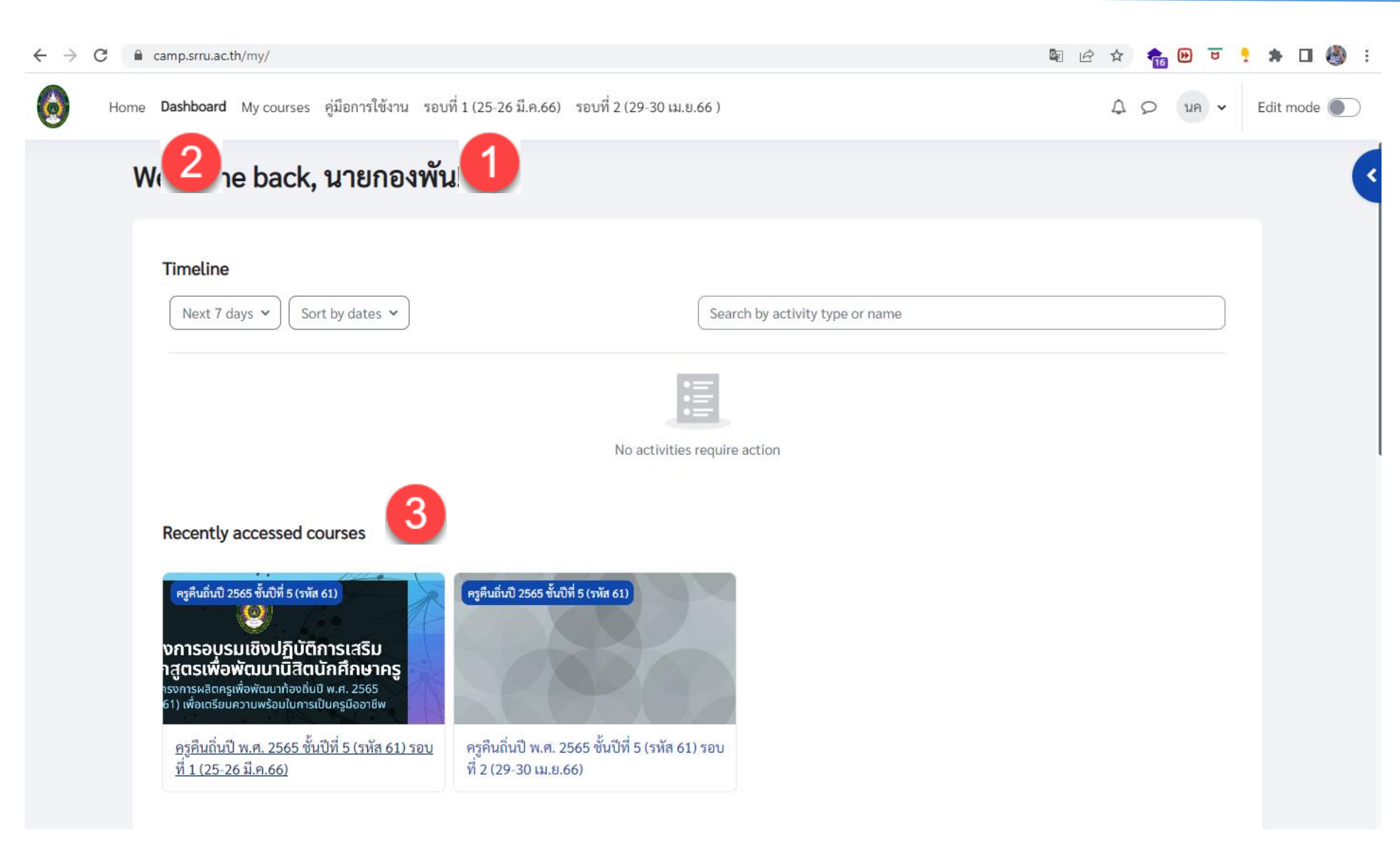

## 

ขั้นตอนมีดังนี้

2 คือ **คำชี้แจง** 

รายชื่อออนไลน์

# การเข้าตรวจสอบรายชื่อโครงการฯ

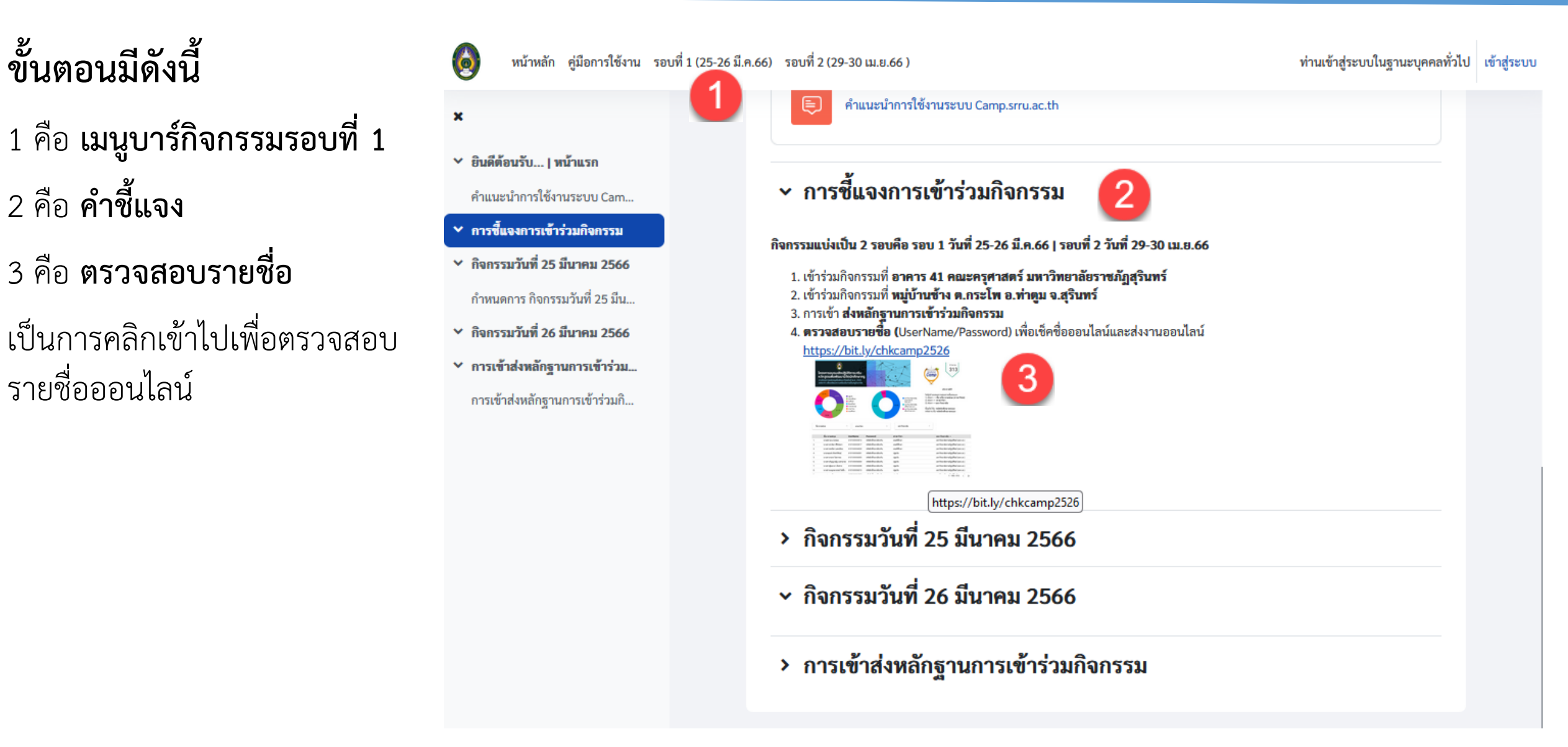

# การเข้าตรวจสอบรายชื่อโครงการฯ

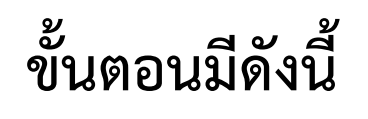

1 คือ **กรองรายชื่อตามสาขา** 

- 2 คือ **กรองรายชื่อตามมหาวิทยาลัย**
- 3 คือ **ค้นหาข้อมูล**
- ค้นหาจากชื่อ-นามสกุล
- ค้นหาจากสาขาวิชา
- ค้นหาจากมหาวิทยาลัย
   4 คือ เลือกเท่านั้น
   เพื่อแสดงเฉพาะตนเอง

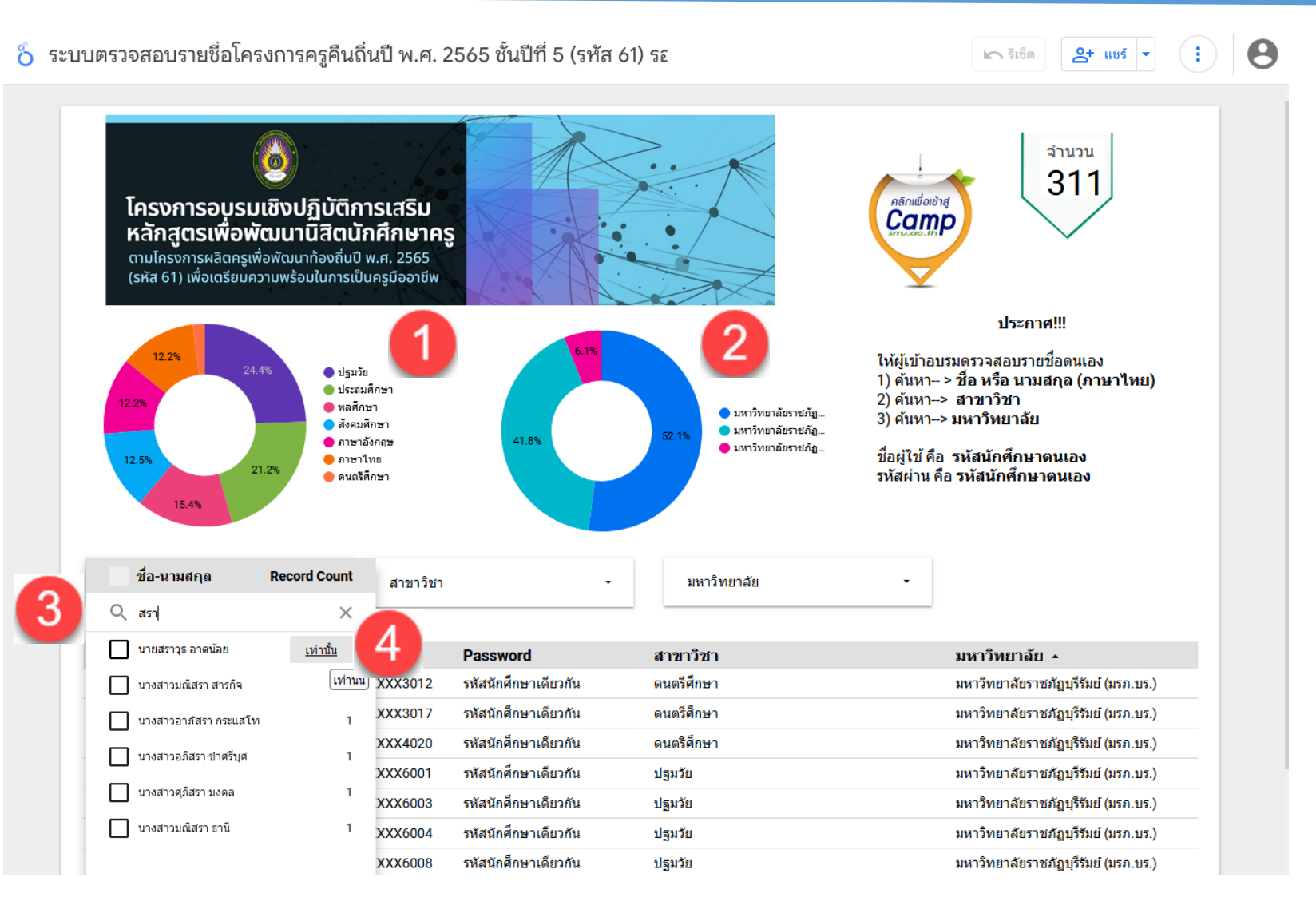

# การเข้าร่วมเช็คชื่อออนไลน์ (กิจกรรมรอบที่ 1)

## ขั้นตอนมีดังนี้

1 คือ เมนูบาร์กิจกรรมรอบที่ 1

2 คือ **คลิกเช็คออนไลน์** 

3 คือ Submit attendance เป็นการเข้าไปเช็คชื่อออนไลน์

4 คือ มาเข้าร่วมกิจกรรม และ บันทึกการเปลี่ยนแปลง

> เพื่อยืนยันการเข้าร่วมและตรวจสอบการใช้งาน ✓ 25 มีนาคม 2023 8AM คลิกที่ปุ่ม Submit attendance เพื่อเช็คชื่อออนไลน์ 🖸 มาเข้าร่วมกิจกรรม 🔿 ลา 🔿 ไม่ได้เข้าร่วม นายกองพัน คลัง 0 แสง: บันทึกการเปลี่ยนแปลง ยกเลิก

น.

คุณต้องกรอกข้อมูลในช่องที่ขึ้น 🕕

| ญ หน้าหลัก แผงควบคุม วิชาเรียนของฉัน คู่:                                                                                                    | งู่มือการใช้งาน รอบที่ 1 (25-26 มี.ค.66) <b>(1) ?</b> -30 เม.ย.66 )                                                                                                    | Δ <i>Σ</i> |
|----------------------------------------------------------------------------------------------------|----------------------------------------------------------------------------------------------------|------------|
| <b>รายวิชา</b> นักเรียนและผู้สนใจ คะเ<br>                                                                                                    | ะแนนทั้งหมด Competencies                                                                                                    |            |
| ×                                                                                                    | กิจกรรมแบ่งเป็น 2 รอบคือ รอบ 1 วันที่ 25-26 มี.ค.66   รอบที่ 2 วันที่ 29-30 เม.ย.66                                                                                                    |            |
| <ul> <li>ยินดีต้อนรับ   หน้าแรก<br/>คำแนะนำการใช้งานระบบ Cam</li> <li>การขึ้แจงการเข้าร่วมกิจกรรม</li> <li>เช็คชื่อเข้าร่วมกิจกรรม วันที่ 25</li> <li>กิจกรรมวันที่ 25 มีนาคม 2566<br/>กำหนดการ กิจกรรมวันที่ 25 มีน</li> <li>กิจกรรมวันที่ 26 มีนาคม 2566</li> </ul> | <ol> <li>เข้าร่วมกิจกรรมที่ อาคาร 41 คณะครุศาสตร์ มหาวิทยาลัยราชภัฏสุรินทร์</li> <li>เข้าร่วมกิจกรรมที่ หมู่บ้านข้าง ต.กระโพ อ.ท่าตูม จ.สุรินทร์</li> <li>การเข้า ส่งหลักฐานการเข้าร่วมกิจกรรม</li> <li>ศรรจสอบรายชื่อ (UserName/Password) เพื่อเช็คชื่อออนไลน์และส่งงานออนไลน์<br/>https://bit.ly/chkcamp2526</li> </ol> |            |
| เพื่อยืนยันการเข้าร่วมและตรวจสอบการใช้งาน<br>เช็คชื่อเข้าร่วมกิจกรรม วันที่ 25 มี.ค.66 เวลา 08.00-24.00<br>น.                                                                                                    | <ul> <li>เซ็คชื่อเข้าร่วมกิจกรรม วันที่ 25 มี.ค.66 เวลา 08.00-24.00 น.</li> <li>เพื่อยืนยันการเข้าร่วมและตรวจสอบการใช้งาน</li> </ul>                                                                                                    |            |
| Imperventions     All sessions                                                                                                    | > กิจกรรมวันที่ 25 มีนาคม 2566                                                                                                    |            |
| ▲ มีนาคม ►       ไม่ All past Months Weeks Days       วันที่     Description       Status Points Remarks                                                                                                    | <ul> <li>∧ กิจกรรมวันที่ 26 มีนาคม 2566</li> </ul>                                                                                                    |            |
| ส. 25 มี.ค. 2023 คลิกที่ปุ่ม <b>Submit attendance</b> เพื่อเซ็คซื่อออนไลน์ <u>Submit attendance</u><br>8AM - 11:50PM                                                                                                    | >การเข้าส่งหลักฐานการเข้าร่วมกิจกรรม                                                                                                    |            |
| Taken sessions: 0<br>Points over taken sessions: 0 / 0<br>Percentage over taken sessions: 0.0%                                                                                                    |                                                                                                    |            |

# การเข้าร่วมกิจกรรมออนไลน์ (กิจกรรมช่วงที่ 1)

#### ขั้นตอนมีดังนี้ Ó หน้าหลัก แผงควบคุม วิชาเรียนของฉัน คุ่มือการใช้งาน รอบที่ 1 (25-26 มี.ค.66) รอบที่ 2 (29-30 เม.ย.66 ) นักเรียนและผู้สนใจ คะแนนทั้งหมด รายวิชา Competencies 1 คือ **หัวข้อการส่งงาน** × 🗸 ิการเข้าส่งหลักฐานการเข้าร่วมกิจกรรม 2 คือ เพิ่มการส่งงาน ยินดีต้อนรับ... | หน้าแรก เงื่อนไขการดาว์นโหลดเกียรติบัตรออนไลน์ 3 คือ **สถานการณ์ส่งงาน** คำแนะนำการใช้งานระบบ Cam... 1. เข้าร่วมกิจกรรมวันที่ 25-26 มี.ค.66 บแบบประเมินความพึงพอใจต่อการเข้าร่วมกิจกรรม เพิ่มการส่งงาน อทำกิจกรรมครบถ้วนแล้ว ผู้เข้าอบรมสามารถดาวน์โหลดเกียรติบัตรได้หลังจากตรวจงานตามวันเวลาที่กำหนด Online text $\mathbf{1} \quad \mathbf{A} \bullet \quad \mathbf{B} \quad I \quad \coloneqq \ \blacksquare \ \blacksquare \ \blacksquare \ \blacksquare \ \mathbf{\Theta} \quad \mathfrak{S}$ 🖻 🔮 💌 🖓 **Opened:** วันศุกร์, 24 มีนาคม 2023, 12:00AM $\odot$ -Submission Status คือ**สถานะส่งงาน** Due: วันอาทิตย์, 9 เมษายน 2023, 11:59PM ส่งงานแบบ Link หรือ แนบรูปภาพได้ -สถานะของคะแนน คือ**คะแนนที่ได้** <u>การเข้าส่งหลักฐานการเข้าร่วมกิจกรรม</u> ให้จัดทำบันทึกสะท้อนการเรียนรู้จากเข้าร่วมสัมมนาโครงการครูคืนถิ่น ประเด็นต่อไปนี้ 1. การเรียนรู้ที่เกิดขึ้นกับตนเอง -Time remaining คือ**เวลาที่เหลือในการส่ง** 2. การเรียนรู้ที่เกิดขึ้นการร่วมกันระหว่างสาขาตนเองและระหว่างกลุ่มครูคืนถิ่นสุรินทร์ ened: วันศุกร์, 24 มีนาคม 2023, 12:00AM การนำองค์ความรู้และประสบการณ์ที่ได้เข้าร่วมที่ คณะครุศาสตร์ มหาวิทยาลัยราชภัฏสุรินทร์ และ หมู่บ้านช้าง e: วันอังคาร, 9 พฤษภาคม 2023, 11:59PM ต.กระโพ อ.ท่าตม จ.สรินทร์ -Last modified คือ**เวลาที่แก้ไขงานล่าสุด** 4. แนบภาพประกอบการเข้าอบรมสัมมนา อย่างน้อย 2 ภาพ งัดทำบันทึกสะท้อนการเรียนรู้จากเข้าร่วมสัมมนาโครงการคร -Submission Comment คือ**การซักถาม** 1. การเรียนรู้ที่เกิดขึ้นกับตนเอง 2. การเรียนรู้ที่เกิดขึ้นการร่วมกันระหว่างสาขาตนเองและ หรือการแสดงความเห็นถึงผู้สอนกับงานที่ส่ง การนำองค์ความรู้และประสบการณ์ที่ได้เข้าร่วมที่ คณะ สถานะการส่งงาน ขนาดของไฟล์ใหม่: 64 เมกะไบต์, จำนวนไฟล์แนบ: 20 จ.สรินทร์ แนบภาพประกอบการเข้าอบรมสัมมนา อย่างน้อย 2 ภา 🗅 🗅 📥 Files สถานะการส่งงาน No submissions have been made yet ยังไม่ได้ตรวจ สถานะการตรวจ 4 คือ บันทึกการแปลี่ยนแปลง เวลาที่เหลืออยู่ 15 วัน 11 ชั่วโมง remaining ปรับปรุงครั้งสุดท้ายเมื่อ 3.pdf ความคิดเห็นในการส่งงาน ความเห็น (0) ยกเลิก บันทึกการเปลี่ยนแปลง

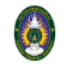

A O un v

#### ×

- 🕆 ยินดีต้อนรับ... | หน้าแรก
- คำแนะนำการใช้งานระบบ Cam...
- การชี้แจงการเข้าร่วมกิจกรรม

เช็คชื่อเข้าร่วมกิจกรรม วันที่ 25 ...

กิจกรรมวันที่ 25 มีนาคม 2566

กำหนดการ กิจกรรมวันที่ 25 มีน...

- กิจกรรมวันที่ 26 มีนาคม 2566
- การเข้าส่งหลักฐานการเข้าร่วมกิ...

### การเข้าส่งหลักฐานการเข้าร่วมกิ...

### ้ให้จัดทำบันทึกสะท้อนการเรียนรู้จากเข้าร่วมสัมมนาโครงการครูคืนถิ่น ประเด็นต่อไปนี้

- การเรียนรู้ที่เกิดขึ้นกับตนเอง
   การเรียนรู้ที่เกิดขึ้นการร่วมกันระหว่างสาขาตนเองและระหว่างกลุ่มครูคืนถิ่นสุรินทร์
   การนำองค์ความรู้และประสบการณ์ที่ได้เข้าร่วมที่ คณะครุศาสตร์ มหาวิทยาลัยราชภัฏสุรินทร์ และ หมู่บ้านข้าง ต.กระโพ อ.ท่าตูม จ.สุรินทร์
- 4. แนบภาพประกอบการเข้าอบรมสัมมนา อย่างน้อย 2 ภาพ

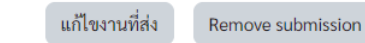

### สถานะการส่งงาน

| สถานะการส่งงาน            | ส่งเพื่อรับการตรวจแล้ว                     |                          |
|---------------------------|--------------------------------------------|--------------------------|
| สถานะการตรวจ              | ยังไม่ได้ตรวจ                              |                          |
| เวลาที่เหลืออยู่          | งานมอบหมายถูกส่งก่อนเวลา 15 วัน 11 ชั่วโมง |                          |
| ปรับปรุงครั้งสุดท้ายเมื่อ | วันเสาร์, 25 มีนาคม 2023, 12:35PM          |                          |
| Online text               | ╋<br>ส่งงานแบบ Link หรือ แนบรูปภาพได้      |                          |
| ส่งไฟล์งาน                | 3.pdf                                      | 25 มีนาคม 2023, 12:35 PM |
| ความคิดเห็นในการส่งงาน    | ▶ ความเห็น (0)                             |                          |

### การตรวจสอบงาน ที่ส่งเรียบร้อย

## 

3

~

~

~

~

## การตรวจสอบการส่งงานออนไลน์

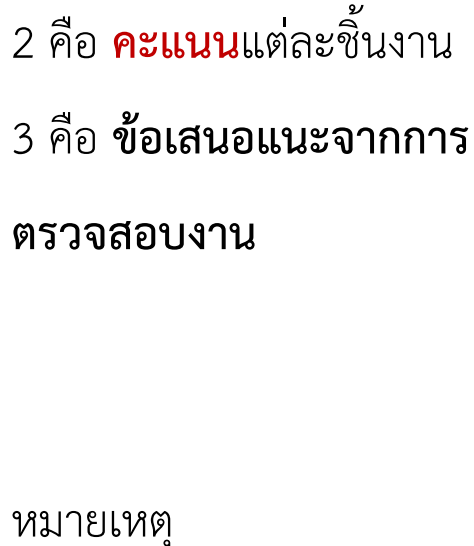

ขั้นตอนมีดังนี้

1 คือ **คะแนนทั้งหมด** 

มายเหตุ ต้องส่งให้ตรงตามเวลา

| หน้าหลัก แผงควบคุม วิชาเรียนของฉัน คู่มือการใช้งาน รอบที่ 1 (25-26 มี.ค.66) รอบที่ 2 (29-30 เม.ย.66 )                                                |                                                                                                    |                      |              |                      |            |          |                                    | 40 |
|----------------------------------------------------------------------------------------------------|----------------------------------------------------------------------------------------------------|----------------------|--------------|----------------------|------------|----------|------------------------------------|----|
| รายวิชา นักเรียนและผู้สนใจ                                                                                                    | คะแนนทั้งหมด Competencies                                                                                             |                      |              |                      |            |          |                                    |    |
| ์ ยินดีต้อนรับ   หน้าแรก                                                                                                    | <b>1</b><br>ขึ้นงาน                                                                                                   | Calculated<br>weight | Grade        | Range                | Percentage | Feedback | Contribution<br>to course<br>total |    |
| คำแนะนำการใช้งานระบบ Cam                                                                                                    | 🗸 ครูคืนถิ่นปี พ.ศ. 2565                                                                                              | ชั้นปีที่ 5 (รหัส    | 61) รอบที่ 1 | l <b>(</b> 25-26 มี. | n.66)      | 3        |                                    |    |
| เซ็คชื่อเข้าร่วมกิจกรรม วันที่ 25<br>7 <b>กิจกรรมวันที่ 25 มีนาคม 2566</b><br>กำหนดการ กิจกรรมวันที่ 25 มีน<br>7 <b>กิจกรรมวันที่ 26 มีนาคม 2566</b> | <ul> <li>ATTENDANCE<br/>เช็คชื่อเข้า<br/>ร่วมกิจกรรม<br/>วันที่ 25<br/>มี.ค.66 เวลา<br/>08.00-24.00<br/>น.</li> </ul> | 0.00 %<br>( Empty )  | -            | 0–10                 | -          |          | 0.00 %                             |    |
| <b>้ การเข้าส่งหลักฐานการเข้าร่วมกิ</b><br>การเข้าส่งหลักฐานการเข้าร่วมกิ                                                                            | ASSIGNMENT<br>การเข้าส่ง<br>โร หลักฐานการ<br>เข้าร่วม<br>กิจกรรม                                                      | 0.00 %<br>( Empty )  | -            | 0–20                 | -          |          | 0.00 %                             |    |
|                                                                                                    | Σ AGGREGATION<br>Course total                                                                                         | -                    | -            | 0–100                | -          |          | -                                  |    |

# ถาม/ตอบ

## Thank You

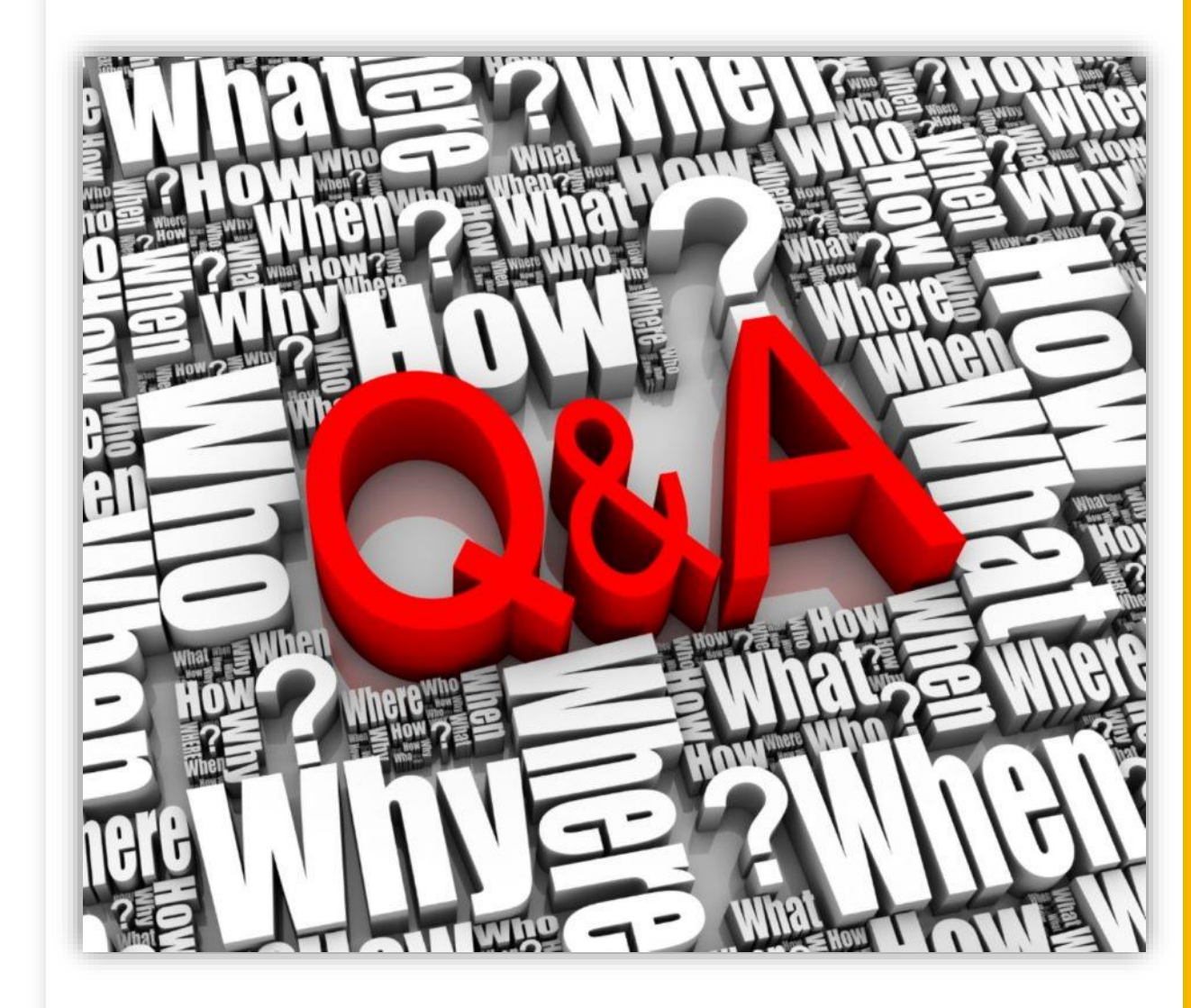

### camp.srru.ac.th